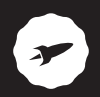

Smartwatch

# **SMARTEE WATCH CIRCLE 2**

MANUAL DE USUARIO / USER MANUAL / GUIA DO UTILIZADOR

UPDATED INFO: support.spc-universe.com

# ¡ BIENVENIDO !

En esta guía encontrarás toda la información para sacar el máximo partido a tu SPC Smartee Watch Circle 2.

## CREA UNA CUENTA SPC

Un montón de ventajas gratis a un click.

Antes de continuar leyendo esta guía, te recomendamos que visites **www.spcuniverse.com**, CREES UNA CUENTA SPC Y REGISTRES TU PRODUCTO.

Así, entrarás en el universo SPC: un club exclusivo para nuestros clientes con importantes descuentos, así como promociones para mejorar o renovar tu equipo SPC.

Además, con esta cuenta podrás acceder gratis a todos los servicios de SPC, como apps para tablets y smartphones y a nuestro apartado de soporte técnico.

Esto es SPC. A universe in technology.

# CONTENIDO DE LA CAJA

- Smartee Watch Circle 2
- Base de carga
- Cable USB
- Guía de usuario
- Hoja de garantía

# REQUISITOS MÍNIMOS

Muchas de las funciones del Smartee Watch Circle 2 necesitan que esté conectado con un SmartPhone para funcionar. Los requisitos mínimos son:

- Android: versión 4.4 o superior.
- iOS: versión 8 o superior, 4S en adelante.
- Bluetooth 4.0 BLE.

# LOCALIZACIÓN DE CONTROLES

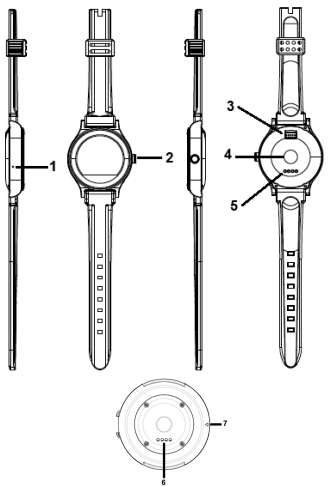

- 1. Micrófono
- 2. Botón de encendido/apagado
- 3. Altavoz
- 4. Pulsómetro
- 5. Contactos de carga reloj
- 6. Contactos de carga base
- 7. Conector para cable de carga micro-USB

# CARGA DE LA BATERÍA

Coloca el reloj dentro de la base de carga de la batería, de manera que los contactos de carga hagan contacto con los pines de carga de la pieza. Conecta un extremo del cable USB (micro USB) en el conector de carga de la base (7). Conecta a continuación el extremo USB directamente a un puerto USB del ordenador o a un adaptador de corriente AC-DC de 5V.

Carga el reloj durante aproximadamente de 2 a 3 horas hasta que el icono de carga se llene.

- Autonomía en standby (sin BT, ni pulsómetro): 3-4 días.
- Autonomía en uso (con BT, sin pulsómetro): 15 horas aprox.
- Autonomía en uso (con BT, utilizando pulsómetro): 10 horas aprox.

# USO DEL RELOJ

#### ENCENDIDO / APAGADO DEL RELOJ

Para encender el reloj mantén pulsado el botón (2) durante unos segundos hasta que la pantalla se encienda.

Para apagar el reloj procede del mismo modo.

Si la pantalla se apaga (por ahorro de energía), pulsa brevemente el botón (2) para encenderla, y haz lo mismo para apagarla.

NOTA: Si en algún momento el reloj se quedara bloqueado, pulsa durante más de 10 segundos la tecla (2) para resetearlo.

## NAVEGANDO POR LOS MENÚS

El Smartee Watch Circle 2 dispone de varias pantallas de menú. Con la pantalla encendida, desliza tu dedo de arriba a abajo o viceversa, para moverte por las mismas. Además, desliza tu dedo:

| $\langle \neg$ | De derecha<br>a izquierda | Para entrar en una<br>opción o para confirmar |
|----------------|---------------------------|-----------------------------------------------|
| $\Rightarrow$  | De izquierda<br>a derecha | Para ir hacia atrás o<br>salir de una opción  |

# ENLAZANDO TU RELOJ CON TU SMARTPHONE

#### NOTA IMPORTANTE

Tras la vinculación del reloj con el teléfono, el reloj queda configurado como dispositivo manos libres por defecto. Esto supone que **todas las llamadas se escucharán por el reloj y no por el teléfono.** 

Si quieres escuchar la llamada por tu Smartphone deberás seleccionar "Auricular" o "Altavoz" en lugar de "Bluetooth" en la pantalla de llamada de tu teléfono.

Tu Smartphone puede tener varios dispositivos vinculados al mismo tiempo con un perfil manos libres (Smartwatch, un manos libres del coche, etc). Normalmente los smartphones sólo soportan un dispositivo conectado en un determinado momento (se muestra como "Conectado" dentro de la lista de dispositivos vinculados), es decir, que si el reloj está como dispositivo conectado en ese momento utilizará el manos libres del reloj, no el del coche por ejemplo.

Desde los aiustes de Bluetooth de tu Smartphone, deberás seleccionar FS manualmente el dispositivo que quieras usar en cada momento

### USO DE LA APLICACIÓN

Teniendo en cuenta los reguisitos mínimos... puedes descargarte la aplicación del siguiente modo:

Desde Android: busca la aplicación "Smartee" en el PlavStore.

Desde iOS: busca la aplicación "Smartee" en el App Store.

Para registrarte deberás introducir tu nombre, un correo electrónico v una contraseña. Para tener acceso a la guía completa de nuestra aplicación "Smartee", por favor, visita nuestra página de soporte... https://support.spc-universe. com/hc/es/categories/200113171-Smartwatches donde tendrás acceso a artículos de ayuda y mucho más.

PARA ANDROID (con versión 4.4 o superior y BLE)

- Asegúrate de tener el Bluetooth de tu Smartphone activado y visible.
- Asegúrate de tener el Bluetooth del reloj activado y visible (Ajustes → Bluetooth → Estado y visibilidad activados).
- 3- Abre la app "Smartee", verás la siguiente pantalla, pulsa "DISPOSITIVOS".

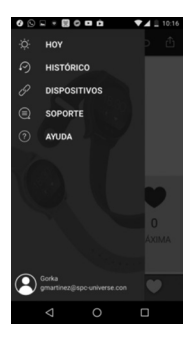

- 4- Para vincular tu reloj.
  - Introduce el código (número de serie del equipo), escaneando el código de barras que aparece en la caja. Para esto, es necesario que la distancia entre reloj y Smartphone no sea mayor a 10 metros y que el BT tanto del reloj como de tu Smartphone estén activados y visibles. Selecciona el dispositivo "SPC CIRCLE 2" de la lista pulsando sobre él para proceder al enlace.

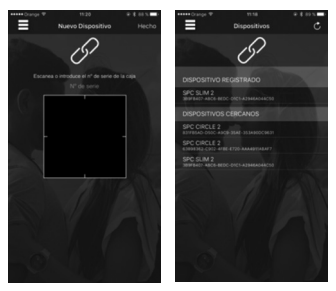

Se mostrará una nueva ventana para confirmar el enlace y los permisos (acceso a contactos, por ejemplo) en tu Smartphone. Pulsa ACEPTAR para confirmar y continuar.

11

5- Una vez enlazados, tendrás acceso íntegro a la aplicación para poder sincronizar tus datos de pasos, sueño, etc.

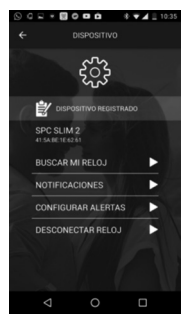

NOTA: Es muy importante seguir los pasos de este manual para la correcta vinculación del reloj-smarthphone.

ES

PARA IPHONE (con versión iOS8 o superior)

NOTA: La función SMS/Mensajes no es compatible con iOS.

- Asegúrate de tener el Bluetooth de tu iPhone activado y visible.
- Asegúrate de tener el Bluetooth del reloj activado y visible (Ajustes → Bluetooth → Estado y visibilidad activados).
- 3- Abre la app "Smartee", verás la siguiente pantalla, pulsa "DISPOSITIVOS".

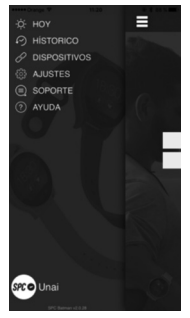

- 4- Para vincular tu reloj.
- Introduce el código (número de serie del equipo), escaneando el código de barras que aparece en la caja. Para esto, es necesario que la distancia entre reloj y Smartphone no sea mayor a 10 metros y que el BT tanto del reloj como de tu Smartphone estén activados y visibles. Selecciona el dispositivo "SPC CIRCLE 2" de la lista pulsando sobre él para proceder al enlace.

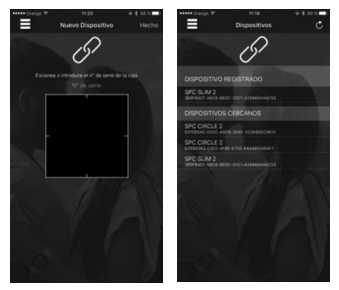

5- Una vez enlazados, el siguiente paso, es ir al menú de ajustes de Bluetooth del iphone para que esté visible.

| ••••• Orange ♥                 | 12:34                 | @ \$ 84%.             |
|--------------------------------|-----------------------|-----------------------|
| < Ajustes                      | Bluetooth             |                       |
|                                |                       |                       |
| Bluetooth                      |                       |                       |
| Ahora visible como             | "Phone de SPC i+d".   |                       |
| MIS DISPOSITIVOS               |                       |                       |
| SPC SLIM 2                     |                       | Conectado ()          |
| OTROS DISPOSITIV               | 05 ()                 |                       |
| SPC CIRCLE 2                   |                       |                       |
| SPC SLIM 2                     |                       |                       |
| Para enlazar un Appi<br>Watch. | ie Watch con tu iPhon | e, ve a la Aplicación |
|                                |                       |                       |
|                                |                       |                       |
|                                |                       |                       |
|                                |                       |                       |
|                                |                       |                       |
|                                |                       |                       |
|                                |                       |                       |

6- Una vez en la pantalla anterior del iPhone, desde el reloj accede al menú "Bluetooth" y pulsa sobre "Buscar dispositivo" el reloj buscará dispositivos cercanos y cuando termine la búsqueda selecciona tu iphone, el iphone de nuevo pedirá confirmación de enlace que deberás aceptar para terminar con el enlace.

NOTA: Es muy importante seguir los pasos de este manual para la correcta vinculación del reloj-iphone.

# PRINCIPALES FUNCIONES

#### AGENDA

Visualiza la lista de contactos de tu móvil. Si pulsas sobre un contacto, puedes llamarle o ver los detalles.

## TECLADO / TELÉFONO

Marca un número de teléfono para llamar a través del móvil. La llamada se escuchará a través del altavoz del reloj y podrás hablar a través del reloj por medio del micrófono.

## LLAMADAS DE TELÉFONO

Cuando tengas el reloj y móvil enlazados, y en el móvil recibas una llamada, el reloj te notificará vibrando o sonando (según la configuración establecida) y podrás coger la llamada desde el reloj, hablar por el micrófono incorporado y escuchar por el altavoz incorporado. También puedes colgar la llamada desde el reloj, y silenciarla si el reloj está configurado para sonar en vez de para vibrar.

### HISTORIAL DE LLAMADAS

Accede al registro de llamadas perdidas, realizadas, y recibidas. Si pulsas sobre un registro, puedes además ver los detalles o llamarle por teléfono.

#### MENSAJES

Accede a los mensajes SMS enviados y recibidos del móvil.

#### SIRI (Sólo para iOS)

Accede a la aplicación "Siri" de tu iphone utilizando el micrófono de tu reloj, y disfruta de sus funciones de asistente personal.

## CRONÓMETRO

Función cronómetro.

## MÚSICA REMOTA

Accede a la música de tu móvil, reproduce las canciones, avanza o retrocede entre ellas, y sube o baja el volumen.

Perfil audio multimedia: Tu reloj habilitará el perfil de audio multimedia Bluetooth por defecto tras la vinculación para poder utilizar esta función. De esta manera, cuando reproduzcas desde el móvil una canción o vídeo, el sonido será desviado al altavoz de tu reloj. Si no lo deseas, puedes dejar de desviar el sonido al reloj desde tu reproductor de música o reproductor de vídeos o bien, desactivando éste perfil.

### CÁMARA REMOTA

Accede a la cámara de tu móvil (tu móvil tendrá que estar desbloqueado para poder utilizar esta función) y saca una foto pulsando sobre el icono de captura. Para iOS, deberás abrir antes la cámara del iPhone para poder utilizar esta función.

### BLUETOOTH

Desde aquí puedes vincular/desvincular o borrar la conexión actual de tu reloj con tu Smartphone o iPhone.

#### NOTIFICADOR

Visualiza las notificaciones de tu Smartphone/iphone.

En iOS el servicio de notificaciones se activa automáticamente. Por lo que únicamente hay que instalar la aplicación y vincular el reloj siguiendo los pasos de este manual.

En Android, sin embargo, tenemos que realizar el siguiente paso para dar permiso a la app "Smartee" para que envíe las notificaciones del Smartphone al reloj. Lo podemos hacer de dos formas diferentes.

 A través de la app, la primera vez que iniciamos la app, nos solicitará un permiso para acceso a notificaciones, que deberemos aceptar, seleccionando la app "Smartee" de entre la lista.

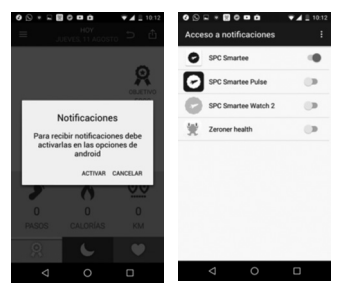

 Si por error nos hemos saltado este mensaje. Podemos acceder al menú "Acceso a notificaciones" a través del menú de ajuste de nuestro Smartphone.

Las maneras más comunes son estas... (esto depende de marcas y modelos)

- Menú ajustes > Pantalla Bloqueo / Seguridad > Otros ajustes de seguridad > Acceso a notificaciones
- Menú ajustes > Sonido y notificaciones
  Acceso a notificaciones
- Menú ajustes > Perfiles de audio > Notificación > Acceso a notificaciones

#### BUSCAR DISPOSITIVO

Emite un sonido en el móvil para localizarlo fácilmente.

#### ALARMA

Configura diferentes alarmas en el reloj, permite configurar también las repeticiones, el tono y el tipo de alerta (con vibración o no). Las alarmas una vez suenan se pueden parar, o hacer que suenen en 10 minutos de nuevo.

#### CALENDARIO

Función calendario.

## PODÓMETRO

Función podómetro. Configura tu paso y peso previamente desde este mismo menú. Cuando actives el podómetro, comenzará a contar los pasos y calculará la distancia recorrida y calorías quemadas.

### MONITOR SUEÑO

Activa o desactiva el modo sueño, visualiza la información del sueño, y borra el historial de datos guardados.

## ¡MUÉVETE!

Si activas el aviso sedentario, el móvil te avisará si transcurre el tiempo establecido y el reloj no ha detectado movimiento.

## PULSÓMETRO

Función pulsómetro, dispone de dos modos. Modo continuo, para hacer una medición continua y actualizada del pulso. Modo no continuo, pulsa para realizar únicamente una medición de pulso (consumo de batería menor que el anterior).

#### AJUSTES

Accede a los ajustes de configuración del reloj:

 Bluetooth: Desde aquí puedes realizar cambios en los ajustes de BT (activar/ desactivarlo, cambiar la visibilidad).

 Reloj: Puedes cambiar el tipo de reloj, así como, ajustar hora/fecha y formato de hora.

• Sonido: Puedes cambiar el tipo de alerta, y los tonos de alerta y notificación.

• Volumen: Ajusta el volumen multimedia, de alerta y notificación.

 Pantalla: Ajusta el estilo de menú, brillo y tiempo de suspensión de la pantalla para ahorrar batería.

- · Accesibilidad/movimientos inteligentes.
- Idioma: te permite cambiar el idioma del reloj.
- Valores por defecto: vuelve a la configuración de fábrica.
- Acerca de: visualiza información y versión instalada en el reloj.

#### METEO

Función barómetro, termómetro y altímetro.

NOTA: Los sensores para las funciones pulsómetro, podómetro y monitor de sueño no están orientados a mediciones de uso profesional.

NOTA: Protección IPX4: Resistente a salpicaduras. Puedes llevarlo mientras haces deporte; soporta el goteo de la lluvia, nieve que le puede caer esquiando... No resistente a chorros de agua proyectados contra él, por ejemplo, bajo la ducha, lavado de manos, nadar o submarinismo.

#### Copyright © 2017 SPC

#### www.spc-universe.com

La información que contiene esta guía no podrá en ningún caso transmitirse, reproducirse o difundirse de forma alguna sin la autorización por escrito de SPC.

#### MARCAS COMERCIALES

#### **SPC** es una marca registrada de Smart Products Connection S.A.

NOTA: SPC se reserva el derecho de modificar en cualquier momento la información de esta guía, la cual se ha elaborado con el mayor cuidado, si bien toda la información y recomendaciones que aquí constan no constituyen garantía alguna.

## WELCOME !

This guide includes all the information to make the most out of your SPC Smartee Watch Circle 2.

# GET AN SPC ACCOUNT

Free advantages just one click away.

Before going on reading this manual, we strongly recommend you visiting www. spc-universe.com, SO YOU CAN CREATE AN SPC ACCOUNT AND REGISTER YOUR PRODUCT.

By doing this, you will be able to get into SPC universe: an exclusive club where our clients can get incredible offers and discounts and also upgrade or renew their products.

Moreover, having an account means free access to SPC services: tablet and smartphone apps, technical support...

This is SPC. A universe in technology.

# THIS BOX CONTAINS

- Smartee Watch Circle 2
- Charging base
- USB Cable
- User's guide
- Guarantee card

# MINIMUM REQUIREMENTS

For most of the Smartee Watch Sport features to run it is required to be connected to a SmartPhone. The minimum requirements are:

- Android: versión 4.4 or higher.
- iOS: versión 8 or higher, 4S in advance.
- Bluetooth 4.0 BLE.

## CONTROL FUNCTION LOCATION

F١

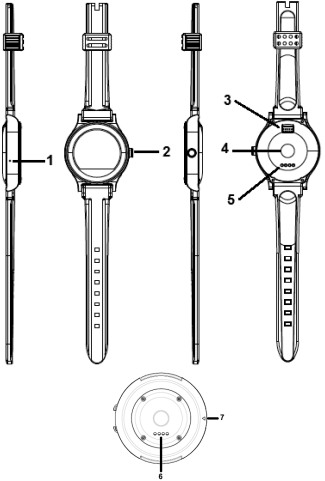

- 1. Microphone
- 2. Switch on/off button
- 3. Speaker
- 4. Pulsometer
- 5. Charging contacts of the watch
- 6. Charging contacts of the charging base
- 7. Conector for micro-USB charging cable

# BATTERY CHARGING

Place the watch inside the coupling part for battery charging in such a way that the charging points are in contact with the charging pins of the coupling part. Connect one end of the USB cable (micro USB) in the charging contact of the base (7). Then connect the USB end directly to computer's USB port or AC-DC of 5V power adapter.

Charge the watch for about 2 or 3 hours until the charging icon shows as fully charged.

- Battery life in standby mode (without BT, not using pulsometer): 3-4 days.
- Battery life in use (with BT, not using pulsometer): 15 hours aprox.
- Use autonomy (with BT, using pulsometer): 10 hours aprox.

# USE OF WATCH

#### SWITCHING ON / OFF THE WATCH

To switch on the watch keep the button pressed (2) for a few seconds until the screen lights up.

To switch off the watch follow the same procedure.

If the screen turns off (for power saving), briefly press the button (2) to switch on, and do the same to switch it off.

NOTE: If at any moment the watch gets hanged, then in order to reset press the button (2) for more than 10 seconds in.

#### NAVIGATING THROUGH THE MENUS

The Smartee Watch Circle 2 has various menu screens. With the display on, slide your finger from top to bottom or vice versa, to move through them.

Also, slide your finger:

| $\langle \neg$ | From right<br>to left | To enter into or to confirm an option |
|----------------|-----------------------|---------------------------------------|
| $\Rightarrow$  | From left<br>to right | To go backwards or exiting an option  |

# LINKING YOUR WATCH WITH YOUR SMARTPHONE

#### IMPORTANT NOTE

After the link process, the watch will be configured as handsfree device by default. This is, **all the entering calls will be heard by the watch**.

If you want to hear the call by your smartphone, you can select "handset" or "speaker" instead of "Bluetooth" in the call screen of the Smartphone.

Your smartphone can have more than one handsfree devices linked at the same time (smartwatch, car handsfree, etc.). Normally, the most of smartphones only can support one handsfree device connected at the same time (it shows as connected on devices connected list), that is to say, if in that moment, the watch is connected with the smartphone, handsfree watch's function will be used, and not car's handsfree. From BT settings menu of your Smartphone, must select manually the device that want to use in each time or activate / deactivate them.

#### USING "SMARTEE" APP

Please, have into account the minimum requirements... you can download the app in this way:

From Android: search "Smartee" app in PlayStore.

From iOS: search "Smartee" in App Store.

In order to register you will need to enter your name, an email address, password.

In order to have access to the app "Smartee" full guide, please, visit our support page... https://support.spc-universe.com/hc/ es/categories/200113171-Smartwatches where you will have access to help articles and much more. ΕN

FOR ANDROID MOBILES (with version 4.4 or higher with BLE)

- 1- Make sure to have your SmartPhone Bluetooth activated and visible.
- Make sure to have Watch Bluetooth activated and visible (Settings → Bluetooth → Status and visibility activated)
- 3- Go to the app "Smartee", you'll see the following screen. Press on "DEVICES".

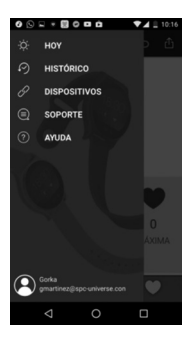

- 4- To link the watch.
- Introduce the code (S/N of the device), scanning the barcode that appears on the giftbox. For this, it is necessary that the distance between watch and Smartphone does not bigger than 10 meters. Also, the BT of watch and smartphone must be activated and visible. Select "SPC CIRCLE 2" of the list pressing on it to link both devices.

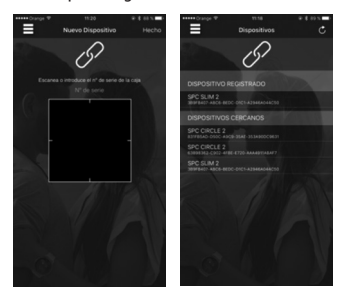

In both cases, a request message will be showed to confirm the link and the permissions (contact access, for example) in your smartphone. Press ACCEPT to confirm and continue. ΕN

5- Once bound, you will have full access to the app and you can sync your step, and sleep data, etc.

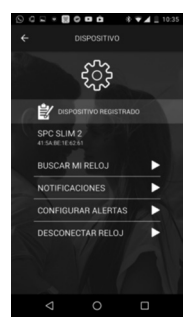

NOTE: It is very important to follow step by step this manual to ensure the correct link between devices.
FOR IPHONE (with version iOS8 or higher)

NOTE: The SMS/Messages function is not compatible with iOS system.

1- Make sure you have your iPhone Bluetooth activated and visible.

FN

- Make sure to have Watch Bluetooth activated and visible (Settings → Bluetooth → Status and visibility activated).
- 3- Go to the app "Smartee", you'll see the following screen. Press on "DEVICES".

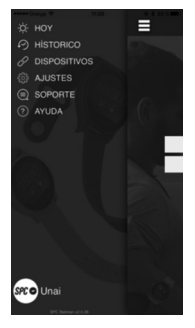

- 4- To link the watch.
- Introduce the code (S/N of the device), scanning the barcode that appears on the giftbox. For this, it is necessary that the distance between watch and Smartphone does not bigger than 10 meters. Also, the BT of watch and smartphone must be activated and visible. Select "SPC CIRCLE 2" of the list pressing on it to link both devices.

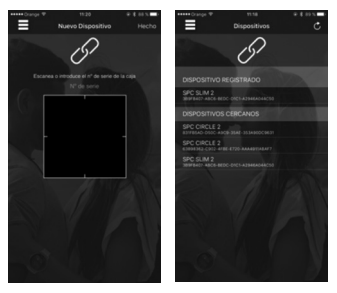

5- The following step, go to BT settings menu of iphone in order to make it visible for the rest of BT devices.

| ••••• Orange ♥       | 12:34                 | @ \$ 84 X BD           |
|----------------------|-----------------------|------------------------|
| < Ajustes            | Bluetooth             |                        |
|                      |                       |                        |
| Bluetooth            |                       |                        |
| Ahora visible como   | "Phone de SPC i+d".   |                        |
| MIS DISPOSITIVOS     |                       |                        |
| SPC SLIM 2           |                       | Conectado (j)          |
|                      |                       |                        |
| OTROS DISPOSITIV     | Q 20                  |                        |
| SPC CIRCLE 2         |                       |                        |
| SPC SLIM 2           |                       |                        |
| Para enlazar un Appi | ie Watch con tu iPhor | re, ve a la Aplicación |
| watch.               |                       |                        |
|                      |                       |                        |
|                      |                       |                        |
|                      |                       |                        |
|                      |                       |                        |
|                      |                       |                        |
|                      |                       |                        |
|                      |                       |                        |

6- In the previous iphone screen, from the watch go to "Bluetooth" menu and press on "Search new..." the watch will search nearby devices, when it finish select your iphone, the iphone will ask for link request again, accept this request to finish with the link process.

NOTE: It is very important to follow step by step this manual to ensure the correct link between devices.

39

## MAIN FUNCTIONS

### CONTACTS

View the contacts list of your mobile. If you click on a contact, you can call or see the details.

#### TELEPHONE / DIALLER

Dial a phone number to call from mobile. The call will be heard through the speaker and you will be able to speak through the watch with the help of the microphone.

#### TELEPHONE CALLS

When you have the watch and mobile linked, and the mobile receives a call, the watch will notify you by vibrating or ringing (as configured) and you can take the call from the watch, talk through the microphone and listen through the builtin speaker. You can also hang up the call from the watch, and turn it mute when the watch is set to ring instead of vibrating.

#### CALLS HISTORY

Access the log for missed, dialled and received calls. If you click on a call registry, you can also see details or call using the phone.

#### MESSAGING / SMS

Access sent and received SMS messages from the mobile.

#### SIRI (Only for iOS)

Acces to "Siri" function of your iphone using the microphone of the watch, enjoy their personal assistant functions.

#### CHRONOMETER

Chronometer function.

ΕN

#### REMOTE MUSIC

Access the music in your mobile, plays songs, forward or backward with one another and increase or decrease the volume.

Multimedia audio profile: Your watch will activate the multimedia audio BT profile by default after the link, in order to use this function. In this way, when you play a song or video from the smartphone, the sound will be diverted to the watch's speaker. If you do not want to listen through watch's speaker, you can stop diverting the sound from your music or video player, or directly, desactivating this BT profile.

#### REMOTE CAMERA

Access the camera of your mobile (in order to use this feature your phone have to be unlocked) and take a picture by pressing the capture icon. In case of iOS, the iPhone's camera will have to be opened first in order to use this feature.

#### BLUETOOTH

By this menu, you can link/unlink or delete your watch current connection with your smartphone/iphone.

#### NOTIFICATION

View Smartphone/iphone notifications.

For iOS, the notifications service is activated automatically. So, only, you need to install the app and link the watch following the steps of this user manual.

For Android, however, we need to do the following step to give permission to the "Smartee" app, in this way, the app will be able to send the notifications to the watch. We can do it through two different ways.

 Through the app, the first time we open the app, it will request us a permission to give acces to the notifications, we need to accept it selectioning the "Smartee" app into the list. ΕN

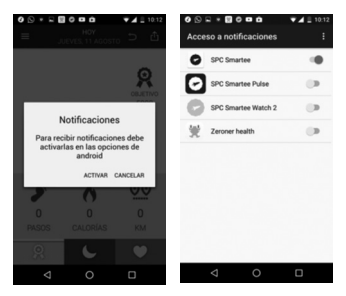

If we close this message, we can access to this menu through the settings menu of our Smartphone.

The most common ways are the following... (it depends on brands and models)

- Settings menu > Block display / Security > Other security settings > Notification access
- Settings menu > Sound and notification
  > Notification access
- Settings menu > Audio profiles > Notification > Notification access

#### SEARCH DEVICE

A sound is made by the phone in order to locate it easily.

#### ALARM

Set different alarms on the watch, configuration of the repetitions, the tone and type of alert (with vibration or not). The alarms sounding once can also be stopped, or make them sound again in 10 minutes.

#### CALENDAR

Calendar function.

#### PEDOMETER

Pedometer features. Configure your step and weight previously from this same menu. When you activate the pedometer it will begin to count steps and calculate the distance travelled and calories burned.

#### SLEEP MONITOR

Activates or deactivates sleep mode, view the current sleep status, and delete the saved data history.

#### ¡MOVE ON!

If you activate the sedentary reminder, mobile will alert you if the set time elapses and the watch did not detect movement.

#### PULSOMETER

Pulsometer function, it has two modes. Continuous mode, in order to do a continuous measurement of the heart rate. Not continuous mode, press to do one measurement of your heart rate (this action reduces less the battery than before mode).

#### SETTINGS

Access the configuration settings of the watch:

 Bluetooth: From here you can sync through BT with a Smartphone, make changes to the settings of BT (enable/ disable, change visibility).

• Clock: You can choose the clock type, set time/date and time format.

• Sound: You can change the type alert, ringtones and notification tone.

• Volume: You can adjust the multimedia, alert and notification volume.

 Screen: You can adjust the menu style, brightness and screen time out to save battery.

· Accessibility/Smart movements.

• Language: the language of the watch can be changed.

 Default settings: Return to the factory configuration.

• About: View the information and the version installed in the watch.

#### METEO

Barometer, thermometer and altimeter function.

NOTE: The sensors for pulsometer, podometer and sleep monitor features are not meant for professional use measurements.

NOTA: IPX4 protection: Splashproof. You can wear it while you are doing sport; supports dripping rain, snowflakes during you are skiing... It is not resistant for water jets projected against it, for example, taking a shower, handwashing, swimming or diving.

#### Copyright © 2017 SPC

#### www.spc-universe.com

The information that this guide contains cannot be transmitted, played or distributed in any case without the written authorization of SPC.

#### COMERCIAL BRANDNAMES

**SPC** is a registered brandname of Smart Products Connection S.A.

NOTE: SPC reserves the right to modify the information of this guide in any moment. All the information and recomendations that we can find here do not guarantee anything.

### **BEM-VINDO**

Neste guía encontrarás toda a informação para tirar o máximo partido do teu SPC Smartee Watch Circle 2.

### CRIE UMA CONTA SPC

Inúmeras vantangens grátis à distancia de um click.

PT

Antes de continuar a ler esta guia, recomendamos-lhe que visite **www.spcuniverse.com**, QUE CRIE UMA CONTA SPC E REGISTE O SEU PRODUTO.

Desta maneira entrará no universo SPC: um clube exclusivo para os nossos clientes com importantes descontos e promoções para melhorar e renovar o seu equipamento SPC.

Além disto, com esta conta poderá aceder grátis a todos os serviços da SPC, como apps para tablets e smartphones e ao nosso suporte técnico.

Isto é a SPC. Um universo em tecnologia.

# ACONTEÚDO DA CAIXA

- Smartee Watch Circle 2
- Base de carregamento
- Cabo USB
- Guia do utilizador
- Folha da garantia

# REQUISITOS MÍNIMOS

Muitas das funções do Smartee Watch necessitam que el esteja conectado a um SmartPhone para funcionar. Os requisitos mínimos são:

- Android: versão 4.4 ou superior.
- iOS: versão 8 ou superior, 4S em diante.
- Bluetooth 4.0 BLE.

## CONTROL FUNCTION LOCATION

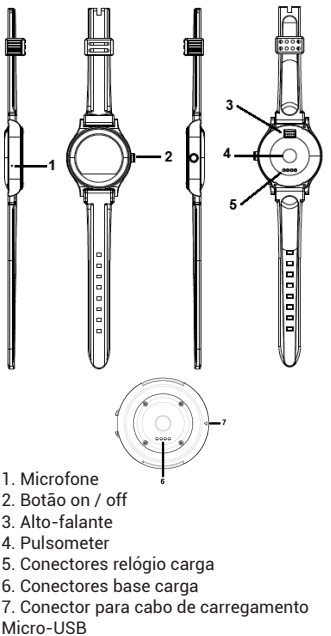

P٦

## CARGA DA BATERIA

Coloque o relógio dentro da peça de acoplamento para carregar a bateria, de maneira a que os contactos de carga façam contacto com os pinos de carga da peça. Conecte uma extremidade do cabo USB (micro-USB) no contacto de carga (7). Em seguida, conecte a extremidade USB diretamente a uma porta USB do computador ou a um adaptador de corrente AC-DC de 5V.

Carregue o relógio durante aproximadamente 2 o 3 horas até que o ícone da carga esteja cheio.

- Autonomia da bateria em standby (sem BT, sem pulsometer): 3-4 dias.
- Autonomia da bateria em uso (com BT, sem pulsometer): sobre 15 horas.
- Autonomia da bateria em uso (com BT, pulsometer em uso): sobre 10 horas.

# UTILIZAÇÃO DO RELÓGIO

### ACESO / DESLIGADO DO RELÓGIO

Para ligar o relógio, mantenha premido o botão (2) durante uns segundos até que o ecrã se acenda.

Para desligar o relógio, proceda do mesmo modo.

Se o ecrã se apaga (para poupança de energia), prima brevemente o botão (2) para ligá-lo e faça o mesmo para desligálo.

NOTA: Se em algum momento o relógio ficar bloqueado, prima durante mais de 10 segundos a tecla (2) para reiniciá-lo.

#### NAVEGANDO PELOS MENUS

O Smartee Watch Sport dispõe de vários ecrãs de menu. Com o ecrã ligado, deslize o dedo de cima para baixo ou vice-versa, para mover-se pelos mesmos.

Além disso, deslize o dedo:

| $\langle -$   | Da direita                    | Para entrar numa opção                    |
|---------------|-------------------------------|-------------------------------------------|
|               | para a esquerda               | ou para confirmar                         |
| $\rightarrow$ | Da esquerda<br>para a direita | Para ir para trás ou<br>sair de uma opção |

## LIGANDO O RELÓGIO AO SMARTPHONE

#### NOTA IMPORTANTE

Depois de emparelhar o relógio do telefone, o relógio está configurado para mãos-livres dispositivo padrão. Isto significa que todas as chamadas serão ouvidas pelo relógio, não o telefone.

Se você quiser ouvir a chamada em seu smartphone, você deve selecionar "Headset" ou "speaker" em vez de "Bluetooth " na janela do seu telefonema.

Seu smartphone pode ter vários dispositivos conectados ao mesmo tempo com um perfil mãos-livres (relógio de Smartee, um carro de mãos-livres, etc). Smartphones apoio geralmente só um dispositivo conectado em um determinado momento (mostrado como "Conectado" na lista de dispositivos emparelhados), ou seja, se o relógio é como dispositivo conectado naquele tempo ser usado mãos-livres relógio, não é o carro por exemplo. De seus smartphone Bluetooth configurações, você deve selecionar manualmente o dispositivo que você deseja usar sempre que quer ativar / desativar.

#### USO DO APLICATIVO

Tendo em conta os requisitos mínimos... você pode baixar o aplicativo da seguinte maneira:

**Desde Android:** olhando para o aplicativo "Smartee" na Playstore ido.

**Desde iOS:** procure o aplicativo "Smartee" na App Store.

Para se inscrever você deve digitar seu nome, e-mail e senha. Para acessar o guia completo da nossa aplicação "Smartee", por favor, visite nosso suporte página... https://support.spc-universe.com/hc/ es/categories/200113171-Smartwatches onde você terá acesso à ajuda de itens e muito mais. PARA TELEMOVÉIS ANDROID (com versão 4.4 ou superior e BLE)

- 1- Garanta que tem o Bluetooth do SmartPhone ativado e visível.
- Garanta que tem o Bluetooth do relógio ativado e visível (Ajustes → Bluetooth → Estado e visibilidad ativados).
- 3- Abra o app "Smartee", você verá a seguinte tela, clique em "DISPOSITIVOS".

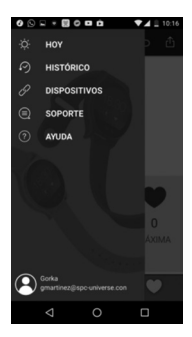

58

- 4- Para ligar o seu relógio.
- Inserir o código (número de série), pela verificação de código de barras que aparece na caixa. Por isso, é necessário que a distância entre o relógio e Smartphone não exceda 10 metros e o relógio de BT como seu Smartphone está habilitado e visível. Selecione "SPC CIRCLE 2" dispositivo na lista clicando para avançar para o link.

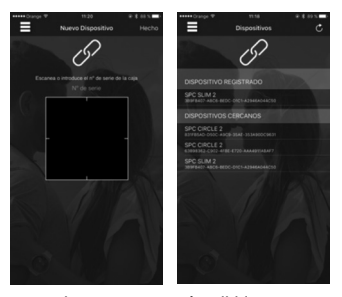

Em ambos os casos, é exibida em uma nova janela para confirmar a ligação e permissões (acesso a contatos, por exemplo) em seu Smartphone. Pressione Okey para confirmar e continuar. 5- Uma vez ligado, você terá acesso completo do aplicativo para ser capaz de sincronizar seus passos dados, sono, etc.

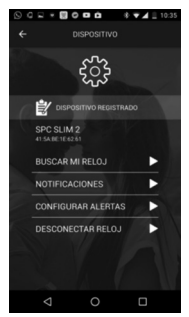

NOTA: É muito importante seguir os passos descritos neste manual para a ligação correta do relógio. PARA IPHONE (com versão iOS8 ou superior)

NOTA: A função de mensagens SMS / não é compatível com iOS.

- 1- Garanta que tem o Bluetooth do iPhone ativado e visível.
- 2- Garanta que tem o Bluetooth do relógio ativado e visível (Ajustes → Bluetooth → Estado e visibilidad ativados).
- 3- Abra o app "Smartee", você verá a seguinte tela, clique em "Dispositivos".

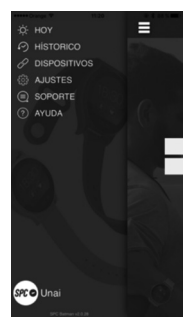

- 4- Para ligar o seu relógio.
- Inserir o código (número de série), pela verificação de código de barras que aparece na caixa. Por isso, é necessário que a distância entre o relógio e Smartphone não exceda 10 metros e o relógio de BT como seu Smartphone está habilitado e visível. Selecione "SPC CIRCLE 2" dispositivo na lista clicando para avançar para o link.

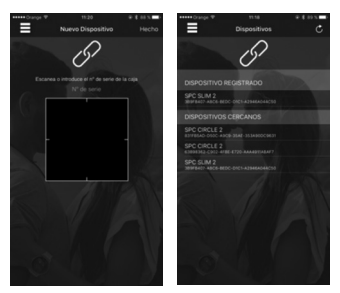

5- O próximo passo é ir até o menu de configurações de Bluetooth do iPhone para que ele seja visível.

| +++++ Orange ♥                    | 12:34             | @ \$ 84 X              |
|-----------------------------------|-------------------|------------------------|
| < Ajustes                         | Bluetooth         |                        |
|                                   |                   |                        |
| Bluetooth                         |                   |                        |
| Ahora visible como "iF            | hone de SPC i+d   |                        |
| MIS DISPOSITIVOS                  |                   |                        |
| SPC SLIM 2                        |                   | Conectado (i)          |
| OTROS DISPOSITIVOS                | 0                 |                        |
| SPC CIRCLE 2                      |                   |                        |
| SPC SLIM 2                        |                   |                        |
| Para enlazar un Apple 1<br>Watch. | Natch con tu iPho | ne, ve a la Aplicación |
|                                   |                   |                        |
|                                   |                   |                        |
|                                   |                   |                        |
|                                   |                   |                        |
|                                   |                   |                        |
|                                   |                   |                        |
|                                   |                   |                        |

6- Uma vez no iPhone tela anterior, a partir do acesso relógio para a "Conexão BT " e clique em "Procurar de novo ... ", o relógio irá procurar dispositivos nas proximidades e , quando a pesquisa selecione o seu iPhone, o iPhone novamente pedir confirmação link que você deve aceitar para terminar a ligação.

NOTA: É muito importante seguir os passos descritos neste manual para a ligação correta.

63

# PRINCIPAIS FUNÇÕES

#### CONTACTOS

Visualize a lista de contactos do telemóvel. Se prime um contacto, pode telefonar para ele ou ver os detalhes.

#### TELEFONE / MARCADOR

Marque um número de telefone para telefonar pelo telemóvel. A chamada será escutada através da coluna do relógio e poderá falar através do relógio por meio do microfone.

#### CHAMADAS DE TELEFONE

Quando tenha o relógio e o telemóvel ligados, e receba uma chamada no telemóvel, o relógio irá notificá-lo vibrando ou tocando (segundo a configuração estabelecida) e poderá atender a chamada desde o relógio, falar pelo microfone incorporado e ouvir pela coluna incorporada. Também pode desligar a chamada desde o relógio, e silenciá-la se o relógio estiver configurado para tocar em vez de vibrar.

#### REGISTO DE CHAMADAS

Aceda ao registo de chamadas perdidas, realizadas e recebidas. Se prime sobre um registo, pode ver também os detalhes ou telefonar-lhe.

#### MENSAGEMS/SMS

Aceda às mensagens SMS enviadas e recebidas do telemóvel.

#### SIRI (Só para iOS)

Aceda à aplicação "Siri" do seu iPhone utilizando o microfone do seu relógio, e disfrute das suas funções de asistente pessoal.

### CRONÓMETRO

Função cronómetro.

#### ΡT

### MÚSICA REMOTA

Acede à música do seu telemóvel, reproduz as músicas, avança ou retrocede entre elas e aumenta ou baixa o volume.

Multimídia áudio perfil: seu relógio permita multimídia áudio Bluetooth perfil de padrão após a ligação para utilizar esta função. Desta forma, quando você jogar em seu celular uma música ou vídeo, som vai ser desviado para o alto-falante do seu relógio. Se você não quiser, pode deixar desviar o som para assistir de seu leitor de música ou vídeo player ou bem, desabilitando este perfil.

#### CÂMARA REMOTA

Aceda à câmera do telemóvel (o telemóvel terá que estar desbloqueado para poder usar esta função) e tire uma fotografía ao clicar no ícone de captura.

Para iOS, deverá abrir antes a câmara do iPhone para poder utilizar esta função.

#### 67

#### BLUETOOTH

Desde aqui pode ligar / desligar ou apagar a conexão atual do seu relógio com o seu telemóvel o iPhone.

#### NOTIFICAÇÕES

Ver os seus iphone/Smartphone notificações.

IOS automaticamente ativa o serviço de notificação. Então, só lá para instalar o aplicativo e vincular o relógio seguindo as etapas neste manual.

No Android, no entanto, temos de fazer o próximo passo a dar permissão para o aplicativo "Smartee" para enviar notificações do Smartphone para assistir. Podemos fazer isso de duas maneiras diferentes.

 Sobre o app, a primeira vez que nós começamos o app nos solicita uma permissão para acesso de notificações, que nós aceitamos, selecionando o app "Smartee" da lista. PΤ

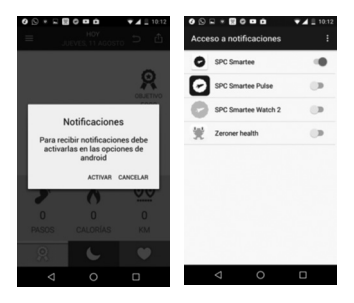

 Se, por engano, nós perdemos esta mensagem. Você pode acessar o menu "Acesso a notificações" através o ajustamento da nossa ementa de Smartphone.

Estas são as formas mais comuns... (isso depende de marcas e modelos)

- Menu de Configurações > tela de bloqueio / segurança > outras configurações de segurança > acesso a notificações
- Menu de Configurações > som e notificações > acesso a notificações

 Menu de Configurações >perfis de áudio > notificação > acesso a notificações

#### PROCURAR TELEFONE

Emite um som no telemóvel para localizálo facilmente.

#### ALARME

Definir alarmes diferentes no relógio, também pode configurar as repetições, o tom e tipo de alerta (vibração ou não). Uma vez que os alarmes de som podem ser interrompidos, ou fazê-los soar novamente em 10 minutos.

### CALENDÁRIO

Função de calendário.

### PODÓMETRO

Função podómetro. Configure o seu passo e o peso previamente desde este mesmo menu. Quando ativar o podómetro, começará a contar os passos e calculará a distância percorrida e as calorias queimadas. ΡT

#### MONITOR SONO

Ative ou desative o modo sono, visualize a informação do sono e o historial de dados guardados.

#### ¡MOVERSE!

Se ativa o aviso sedentário, o telemóvel irá avisar se passou o tempo estabelecido e o relógio não detetou movimento.

#### PULSOMETER

Função de monitor de freqüência cardíaca possui dois modos. Modo contínuo data de medição contínua e pulso para. O modo não contínuo, pressione para executar apenas um pulso de medição (consumo mais baixo do que a bateria anterior).

#### AJUSTES

Acede aos ajustes de configuração do relógio:

 Bluetooth: Você pode fazer alterações nas configurações BT (ativar/desativar. alterar a visibilidade).

· Relógio: Você pode alterar o relógio e ajuste de data / hora eo formato da hora.

 Som: Você pode alterar o tipo de alerta, e PT os tons de alerta e notificação.

· Volume: Ajuste o volume de meios de comunicação, alerta e notificação.

· Display: Define o visor de estilo de menu, brilho e tempo de sono para economizar bateria.

Acessibilidade/Movimentos inteligentes.

· Idioma: permite mudar o idioma do relógio.

 Valores por defeito: volta à configuração de fábrica

· Acerca de: visualize a informação e a versão instalada no relógio.

#### METEO

Barômetro de função, termômetro e altímetro.

NOTA: Os sensores para as funções pulsometer, podómetro, monitor de sono não estão orientados para medições de uso profissional.

NOTA: Proteção IPX4: impermeável. Pode levá-lo ao fazer desporto; suporta gotas de chuva, neve que pode cair você esquiar... Nonresistente a jatos de água projectada contra, por exemplo, debaixo do chuveiro, mão lavando, natação ou mergulho.
## Copyright © 2017 SPC www.spc-universe.com

A informação que contêm esta guia não poderá em nenhum caso ser transmitida, reproduzida ou difundida de forma alguma sem a autorização por escrito da SPC.

## MARCAS COMERCIAIS

**SPC** é uma marca registada de Smart Products Connection S.A.

NOTA: A SPC reserva-se com o direito de modificar em qualquer momento a informação desta guia, a qual foi elaborada com maior cuidado, se bem que todas as informações e recomendações que aqui constam não constituem nenhuma garantia.

DECLARACIÓN DE CONFORMIDAD/DECLARATION OF CONFORMITY / DECLARAÇÃO DE CONFORMIDADE DECLARANTE/DECLARANT/DECLARANTE

Nombre/Name/Nome: SMART PRODUCTS CONNECTION S.A. CC Domicilio/Address/Endereço: Parque Tecnológico Álava C/ Leonardo da Vinci, 14. (01510) Miñano (Álava) Tel: (+34) 945 297 029 Fax: (+34) 945 297 028 CIF.A-01042878

## EQUIPO/DEVICE/EQUIPAMENTO

Clase de equipo/Device type/Tipo de equipamento: Smart Watch Fabricante/Manufacture/Fabricante: Smart Products Connection S.A. Pais Fabricación/Manufacturing country/Pais de fabricação: China Marca/Brand/Marca: SPC Denominación comercial/Commercial Name/Nome comercial: 96097, 96096, 66099, 66095

NORMAS APLICADAS / APPLICABLE NORMAS / NORMAS APLICÁVEIS EN 301 489-1 V1.9.2 (2011-09) EN 300 328 V1.8.1 (2012-09) EN 60950-1: 2006+A11: 2009+A1: 2010+A12: 2011+A2: 2013 EN 56247: 2010 EN 5522:2010/AC:2011 EN 55024:2010 EN 55024:2010 EN 561000-3-2:2014 EN 61000-3-3:2013

FUNCIONALIDADES/FEATURES/CARACTERÍSTICAS

Características completas detalladas en el manual de usuario / Full features detailed in the user manual / Características completas e em detalhe no manual do usuário. Miñano, 26 de febrero de 2016

## D. José María Acha-Orbea Director General/General Manager/Diretor-geral

Esta declaración de conformidad está de acuerdo con la Directiva Europea 1999/05/EC.

This declaration of conformity is in compliance with the European Directive 1999/05/EC.

Esta declaração de conformidade respeita as normas da Diretiva Europeia 1999/05/EC.

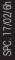

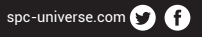

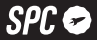